## Installation of Cofoja in Eclipse

- Download Cofoja
  - https://github.com/nhatminhle/cofoja/releases/do wnload/v1.3/cofoja.asm-1.3-20160207.jar
- Add a lib folder with cofoja.asm-1.3-20160207.jar
- Add the jar file to the build path

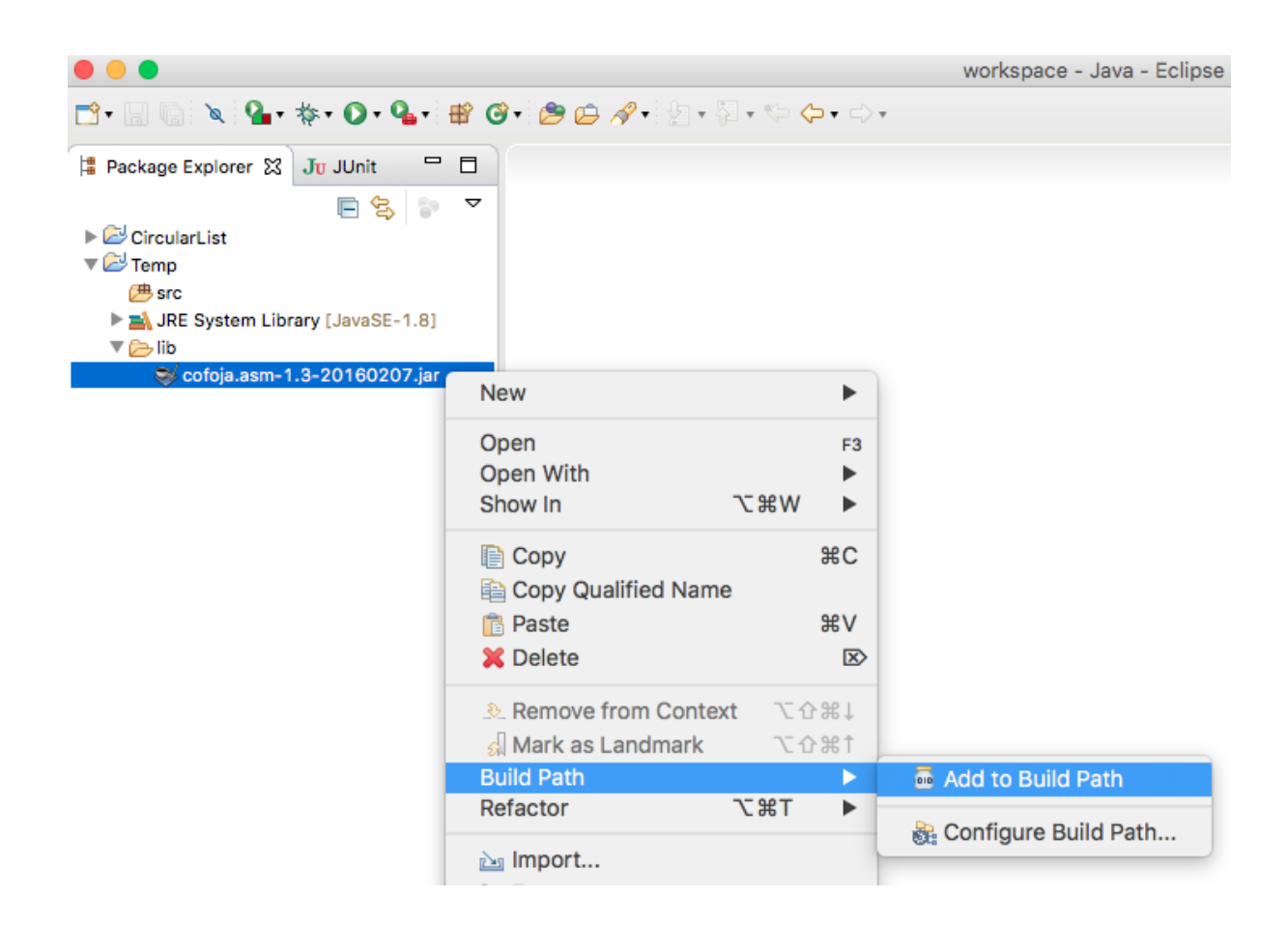

- Go to the project properties, then "Java Compiler" → "Annotation Processing", and check "Enable project specific settings", and add the following processor options:
  - 0 com.google.java.contract.classoutput =
    %PROJECT.DIR%/bin
  - 0 com.google.java.contract.classpath =
    %PROJECT.DIR%/lib/cofoja.asm-1.320160207.jar
  - 0 com.google.java.contract.sourcepath =
    %PROJECT.DIR%/src

|                                                                                                    | Properties for Circul                                                                                                    | arList                  |            |  |
|----------------------------------------------------------------------------------------------------|----------------------------------------------------------------------------------------------------|-------------------------|------------|--|
| type filter text                                                                                                    | Annotation Processing                                                                                                    |                         | (⇒ + ⇒ - ▼ |  |
| <ul> <li>Resource<br/>Builders<br/>Coverage<br/>Java Build Path</li> <li>Java Code Style</li> <li>Java Compiler</li> <li>Annotation Processing<br/>Building<br/>Errors/Warnings<br/>Javadoc<br/>Task Tags</li> <li>Java Editor<br/>Javadoc Location<br/>Project References<br/>Refactoring History<br/>Run/Debug Settings</li> <li>Task Repository<br/>Task Tags</li> <li>Validation<br/>WikiText</li> </ul> | Enable project specific se                                                                                                    |                         |            |  |
|                                                                                                    | Enable annotation processing                                                                                                    |                         |            |  |
|                                                                                                    | Concerned course directory                                                                                                    |                         |            |  |
|                                                                                                    | .apt_generated                                                                                                    |                         |            |  |
|                                                                                                    | Processor options (-Akey=value):                                                                                                    |                         |            |  |
|                                                                                                    | Key<br>com google java contract cl                                                                                                    | Value                   | New        |  |
|                                                                                                    | com.google.java.contract.cl.                                                                                                    | %PROJECT.DIR%/lb/cofoja | Edit       |  |
|                                                                                                    |                                                                                                    |                         | Remove     |  |
|                                                                                                    |                                                                                                    |                         |            |  |
|                                                                                                    | Note: options such as "-classpath" and "-sourcepath" are automatically<br>passed to all processors, with values corresponding to the project's Java<br>settings. |                         |            |  |
|                                                                                                    |                                                                                                    | Restore Defaults        | Apply      |  |
| ?                                                                                                    |                                                                                                    | Cancel                  | ОК         |  |

 Similarly, in "Java Compiler" → "Annotation Processing" → "Factory Path", check "Enable project specific settings" and add the cofoja jar

|                                                                                                    | Properties for CircularList                                                                                                    |                                                                                                    |
|----------------------------------------------------------------------------------------------------|----------------------------------------------------------------------------------------------------|----------------------------------------------------------------------------------------------------|
| type filter text                                                                                                    | Factory Path                                                                                                    | <>> → → ▼                                                                                                    |
| <ul> <li>Resource<br/>Builders<br/>Coverage<br/>Java Build Path</li> <li>Java Code Style</li> <li>Java Compiler</li> <li>Annotation Processing</li> <li>Factory Path</li> <li>Building<br/>Errors/Warnings<br/>Javadoc<br/>Task Tags</li> <li>Java Editor<br/>Javadoc Location<br/>Project References<br/>Refactoring History<br/>Run/Debug Settings</li> <li>Task Repository<br/>Task Tags</li> <li>Validation<br/>WikiText</li> </ul> | Enable project specific settings   Plug-ins and JARs that contain annotation processors:   (CircularList/lib/cofoja.asm-1.3-20160207.jar)   Restor | Up<br>Down<br>Add JARs<br>Add External JARs<br>Add Variable<br>Edit<br>Edit<br>Remove<br>Enable All<br>Disable All<br>Disable All |
| (?)                                                                                                    |                                                                                                    | Cancel OK                                                                                                    |

• Go to projet "Run Configurations"...

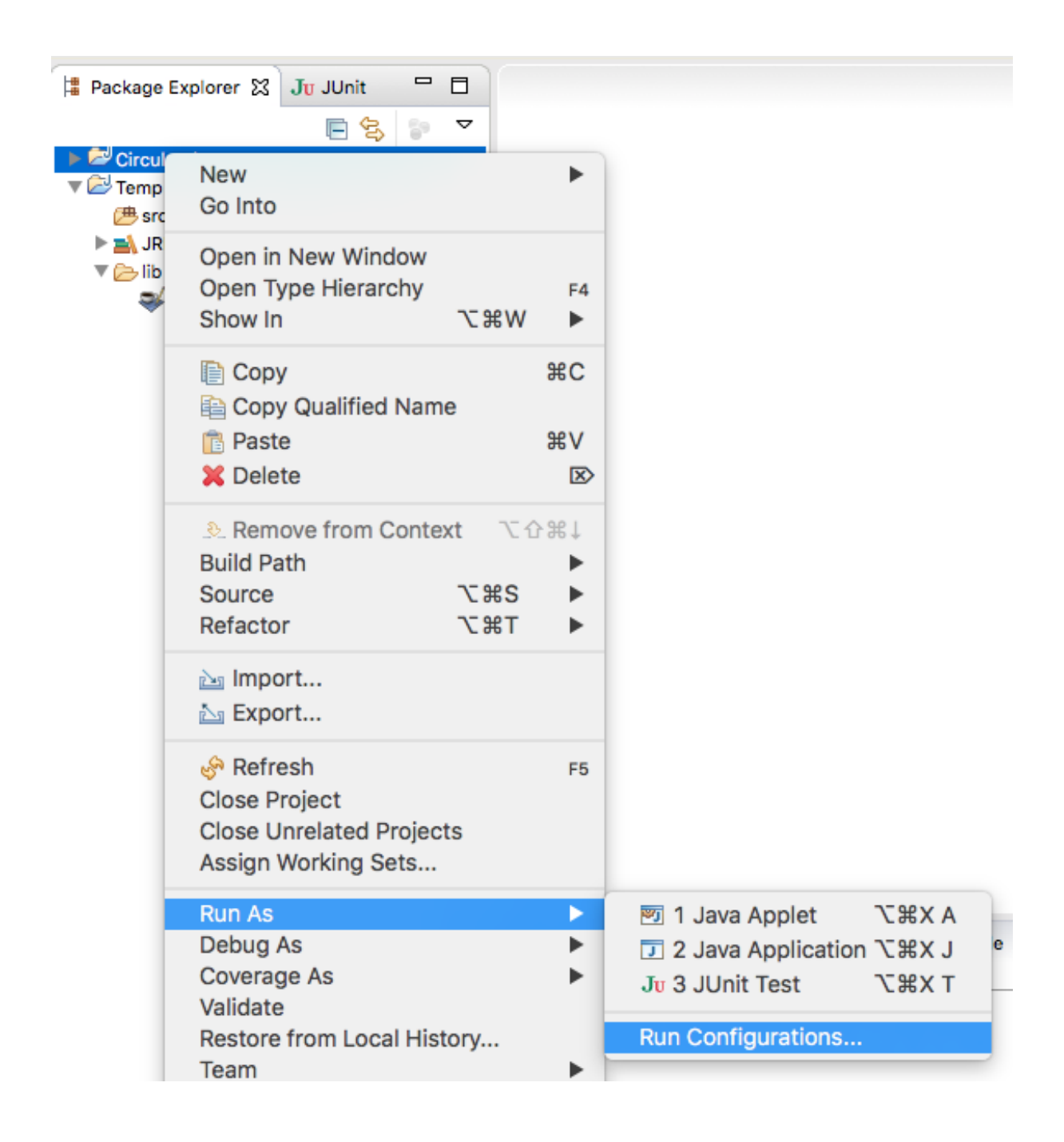

• ... and add the following VM arguments :

0 -ea
0 -javaagent:lib/cofoja.asm-1.3-20160207.jar

|                                                                                                    |                                              | Run Configurations                                                                                                    |  |
|----------------------------------------------------------------------------------------------------|----------------------------------------------|----------------------------------------------------------------------------------------------------|--|
| Create, manage, and run configurations<br>Create a configuration that will launch a JUnit test.                                                                                                    |                                              |                                                                                                    |  |
| Image: Second system         Image: Second system         Image: Second system | Name: CLTest                                 | tents & Classpath M JRE & Source Environment Common<br>Ints:<br>Variables<br>ofoja.asm-1.3-20160207.jar<br>Variables<br>variables |  |
|                                                                                                    | Working director                             | y:                                                                                                    |  |
|                                                                                                    | <ul> <li>Default:</li> <li>Other:</li> </ul> | \${workspace_loc:CircularList} Workspace File System Variables                                                                    |  |
| Filter matched 9 of 9 items                                                                                                    |                                              | Revert Apply                                                                                                    |  |
| ?                                                                                                    |                                              | Close Run                                                                                                    |  |